#### 目录

座位变更与确认方式说明

Step1:于凭证获取电子车票后,确认您的预选座位

Step2:于电子车票内选择"变更座位"

Step3:解除原有座位

Step4:选择新座位

Step5:确认座位是否已变更完成

座位变更注意事项

# 座位变更与确认方式说明

## Step1:于凭证获取电子车票后,确认您的预选座位

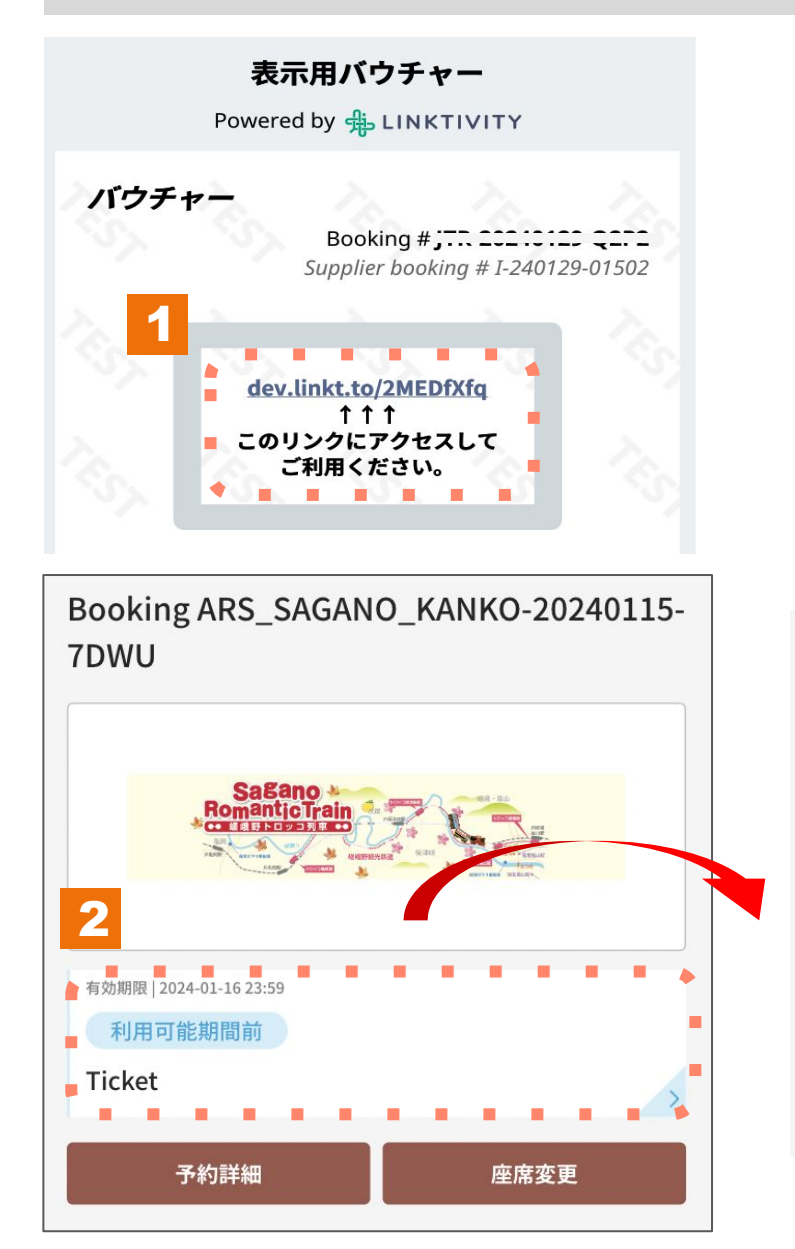

#### 利用説明

乗車日: 2024-01-30 列車: 嵯峨野1号 座席: 3号車-1A 3号車-1B

出発:トロッコ嵯峨 (09:02) 到着:トロッコ亀岡 (09:25)

- 1. 点选凭证上的电子车票链接。
- 2. 点选电子车票查看预选座位。

# Step2:于电子车票内选择"变更座位"

| Romantic Trai                                             |               |
|-----------------------------------------------------------|---------------|
| ALT ALL ALL ALL ALL ALL ALL ALL ALL ALL                   | AGENERAR CARD |
|                                                           |               |
|                                                           |               |
| 与効期限   2024-01-16 23:59                                   |               |
| <sup>写効期限 2024-01-16 23:59</sup><br>利用可能期間前               |               |
| <sup>有効期限   2024-01-16 23:59</sup><br>利用可能期間前<br>Ficket   | 1             |
| <sup>有効期限   2024-01-16 23:59<br/>利用可能期間前<br/>「icket</sup> | 1             |

1. 点选变更座位。
 ※最多可变更3次。

### Step3:解除原有座位

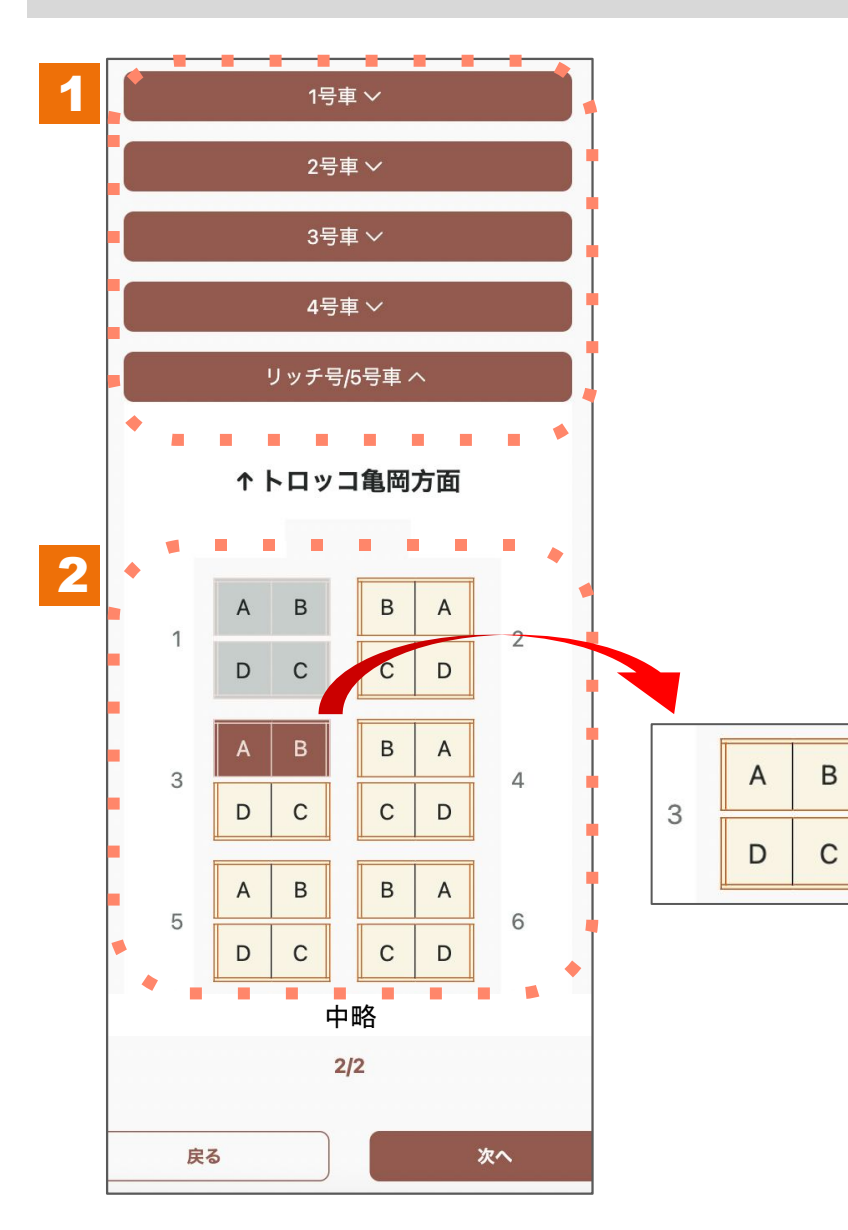

1. 点选原订位的车厢后, 展开座位配置图。

2. 于座位配置图点击原预约座位后, 即可解除选位。

#### Step4:选择新座位

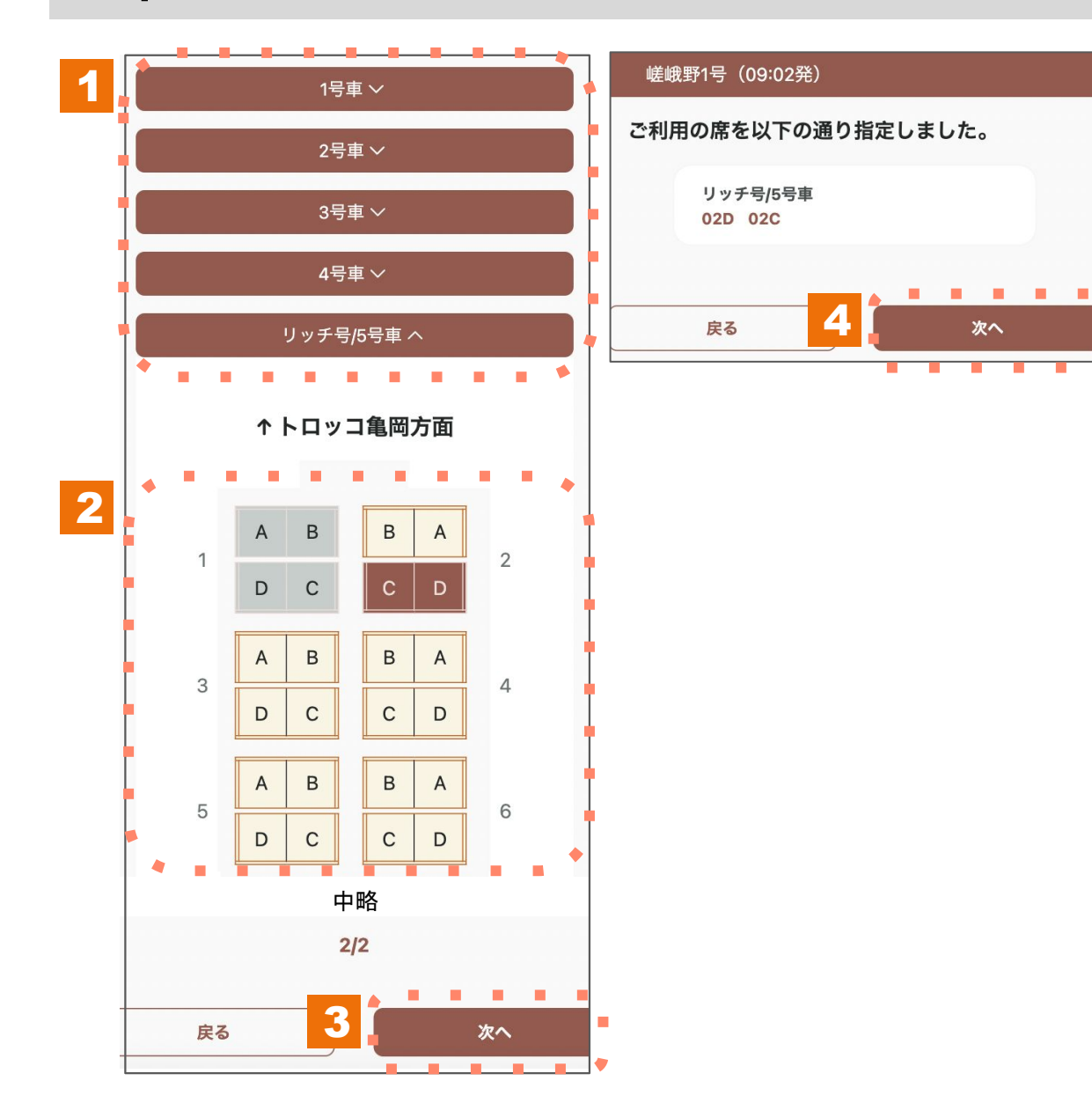

- 1. 点选欲预约之车厢, 展开座位配置图。
- 于座位配置图点选欲变更的座位。
  灰色座位恕无法选择。
- 3. 点选所有乘车人数的座位后, 请点选"下一步"。
- 4. 确认选位内容无误后, 请点选"下一步"。

#### Step5:确认座位是否已变更完成

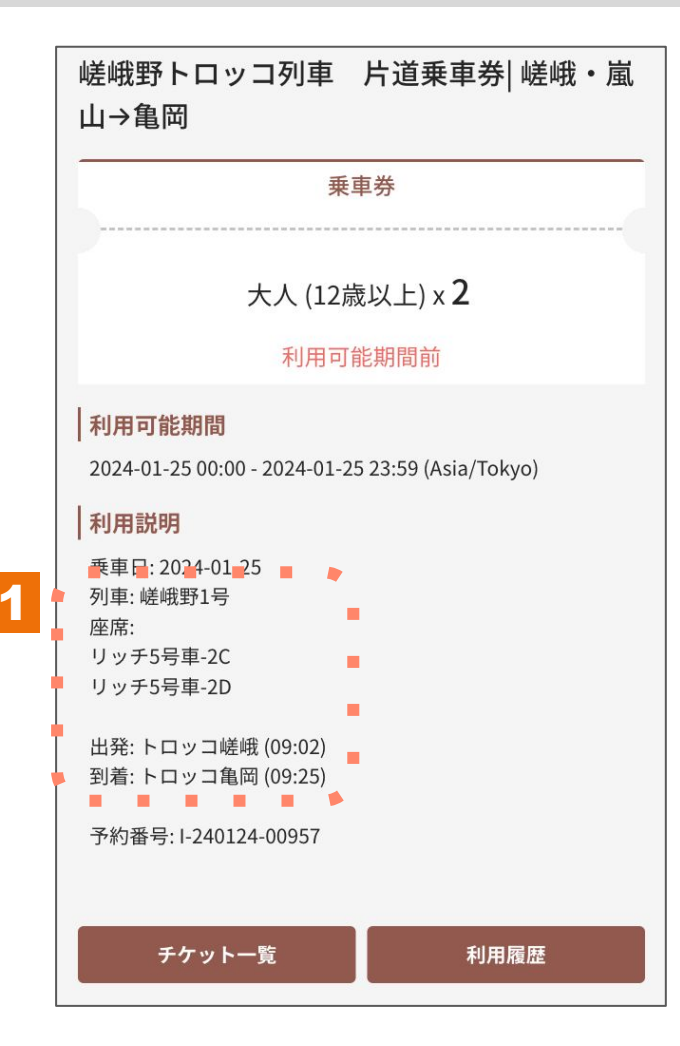

1. 请于电子车票画面上确认座位信息是否有变更完成。

#### 座位变更注意事项

| Sagano                  |                                         |
|-------------------------|-----------------------------------------|
| Romantic Train          |                                         |
|                         | And And And And And And And And And And |
|                         |                                         |
| 有効期限   2024-01-30 22:59 |                                         |
| 利用可能期間前                 |                                         |
| Tieket                  |                                         |
| licket                  |                                         |
| licket                  |                                         |

※至乘车日2日前止可变更座位,最多可变更3次。

※如超过可变更座位的期限或已变更3次座位时,变更座位按钮将不会显示于电子车票上。